## MANUAL OUVIDORIA

## **Objetivo:**

A Ouvidoria do CREA-GO tem como objetivo agir como intermediária entre o CREA-GO e o público externo, para que os serviços do CREA estejam sempre disponíveis ao público com qualidade e transparência.

## Funcionamento:

O sistema se baseia em manifestações (denúncias, elogios, sugestões, pedidos de fiscalização) do público. Seu design foi feito para trazer facilidade no uso, mas também flexibilidade. Dessa forma, o fluxo natural se mantém em: criar manifestação, acompanhar a manifestação pela ficha da mesma e validar/avaliar a resposta da Ouvidoria do CREA-GO sobre sua manifestação. As manifestações possuem **Tópico** (classificação mais genérica) e **Finalidade** (classificação mais específica, filtrada pelo **Tópico),** além disso as manifestações possuem diferentes **situações** ("status"):

## • Situações

- **Registrada:** situação que representa quando a manifestação acabou de ser criada pelo manifestante e ainda não passou por análise da Ouvidoria
- Em andamento: situação em que a Ouvidoria já iniciou a tratativa da manifestação
- Aguardando Informação: situação em que a Ouvidoria julgou que faltam informações na manifestação e então a retorna para o manifestante que a criou, para que este adicione as informações solicitadas
- **Respondida:** situação em que a Ouvidoria deu seu parecer final em relação a manifestação, voltando esta para o manifestante poder julgar se sua manifestação foi atendida ou não e também avaliar o atendimento.
- Devolvida: situação posterior à "Respondida" quando o manifestante julga que sua manifestação ainda não foi atendida, retornando-a para a Ouvidoria reavaliar.
- Encerrada: situação posterior à "Respondida" quando o manifestante aprova o parecer da ouvidoria.

O manifestante e usuário do sistema Ouvidoria tem as seguintes ações para manifestações anteriormente criadas:

- Retornar: ação de retornar a manifestação à ouvidoria quando está muda a situação da manifestação para "Aguardando Informação".
- Editar: ação de editar as informações da manifestação, estando disponível apenas na situação "Registrada".
- **Validar:** ação de validar o parecer da Ouvidoria, estando disponível **apenas** na situação "**Respondida**".

• Minhas Manifestações: é a página principal com a listagem das manifestações.

|                          |                                                                                                    |                                                                                                    |                                             |               |            | FULANO TESTE |
|--------------------------|----------------------------------------------------------------------------------------------------|----------------------------------------------------------------------------------------------------|---------------------------------------------|---------------|------------|--------------|
| MANIFESTANTE             | MINHAS MANIFES                                                                                                    | STAÇÕES                                                                                                    |                                             |               |            | -••••+ 6     |
| vi: Minhas manifestações | Caro manifesta<br>Você pode consult<br>Ouvidoria do CREA<br>Insira seu protocolo<br>O Informe o códig<br>seu andamento. | ante,<br>ar o andamento de manifestações que criou no an<br>-GO<br>-<br>po gerado no momento do registro da manifestação | tigo sistema da<br>Q<br>o para acompanhar o |               |            |              |
|                          | Q Palavra chave                                                                                                    | •                                                                                                    | MINHAS M                                    | IANIFESTAÇÕES |            | + Nova       |
|                          | CÓDIGO                                                                                                    | TÓPICO                                                                                                    | FINALIDADE                                  | SITUAÇÃO      | PRAZO      | AÇÕES        |
| (                        | 3                                                                                                    | Fiscalização                                                                                                    | Empresa                                     | Encerrada     | A definir  | 3            |
|                          | 2                                                                                                    | Denúncia                                                                                                    | Irregularidades                             | Registrada    | 08/04/2025 | :            |
|                          |                                                                                                    |                                                                                                    | ~~ <                                        | 1 > »         |            | -            |

- 1) Leva ao formulário "Nova Manifestação" na Página 2 deste manual.
- 2) Leva à Ficha da Manifestação na aba "Dados" na Página 3 deste manual.
- 3) Abre um menu com as ações disponíveis na Página 4 deste manual.
- Nova Manifestação: é a página com o formulário para criar sua manifestação.

|                         |                                      |                                                                                                    | FULANO TESTE |
|-------------------------|--------------------------------------|----------------------------------------------------------------------------------------------------|--------------|
| MANIFESTANTE            | ☆ > MINHAS MANIFESTAÇÕES > CRIAR MAN | NIFESTAÇÃO                                                                                                    | - •••• • + & |
| ቀ∃ Minhas manifestações |                                      | NOVA MANIFESTAÇÃO                                                                                                    |              |
|                         |                                      | Seus dados Nome: Fulano Beltrano da Silva Teste Vinculo: Profissional Email: leandroantoniogarcia2015@gmail.com Telefome: 629386649 Caso seus dados não entejam corretos, atualize no CREANET. Dados da manifestação            |              |
|                         |                                      | Tópico*                                                                                                    |              |
|                         |                                      | Selecione o grupo da manifestação Finalidade*                                                                                                    | <u> </u>     |
|                         |                                      | Selecione a finalidade da manifestação                                                                                                    | ~            |
|                         |                                      | Ocultar seus dados * C Sim Não<br>Eposativet restizar alguma deminicia ocultando seus dados, contudo seus dados oriundos do CREANET são visiveis internamente pela Ouvidoria do CREA-GO.<br>Descrição da manifestação (min 10)* |              |
|                         |                                      |                                                                                                    |              |
|                         |                                      | Anexos<br>Para anexar um ou mais arquivos clique no botão <b>Anexos.</b><br>Poderão ser enviados até 10 arquivos com tamanho máximo 3MB cada um.<br>E permitido enviar apenas nos formatos JPG, PNG, MP4 e PDF.                 |              |
|                         |                                      | D Anexos         × Limpar           0.00 MB / 30.00 MB                                                                                                    |              |
|                         |                                      | Arraste e solte os arquivos aqui                                                                                                    |              |
|                         |                                      | X Cancelar V Confirm                                                                                                    | nar          |

• Ficha da Manifestação (Dados): página com os dados da manifestação.

|                         |                                            |                             |   | ULA |
|-------------------------|--------------------------------------------|-----------------------------|---|-----|
| ANIFESTANTE 🟠 > MINHA   | S MANIFESTAÇÕES 🗲 3                        |                             |   |     |
| ಳ: Minhas manifestações | FICHA DA MANIFESTAÇÃO                      |                             |   |     |
|                         |                                            | 0                           | 2 | 1   |
|                         | LE Dados                                   | Obra/Serviço                |   |     |
|                         | Manifestante                               |                             |   |     |
|                         | Nome: Fulano Beltrano da Silva Teste       |                             |   |     |
|                         | Telefone: xxxxxxxxxxxxx                    |                             |   |     |
|                         | Vinculo: Profissional<br>Dados Ocultos: N  |                             |   |     |
|                         | Logradouro: Rua 239                        |                             |   |     |
|                         | UF: GO<br>Cidade: Colônia                  |                             |   |     |
|                         | CEP: 74605070                              | Bairro: Leste Universitario |   |     |
|                         | Quadra: 9                                  | Lote: 1                     |   |     |
|                         | №: 561<br>Complemento: Esquina com rua 240 | Tipo: Não informado         |   |     |
|                         | Manifestação                               |                             |   |     |
|                         | Código: 3                                  |                             |   |     |
|                         | Situação: Encerrada                        |                             |   |     |
|                         | Grupo: Fiscalização<br>Finalidade: Empresa |                             |   |     |
|                         | Prazo: A definir                           |                             |   |     |
|                         | Departamento: Ouvidoria                    |                             |   |     |
|                         | Responsável: heitormelo                    |                             |   |     |
|                         | Descrição:                                 |                             |   |     |

- 1) Abre a aba de "Obra/Serviço" na Página 3 deste manual.
- 2) Abre a aba da "Timeline" na Página 4 deste manual.
- Ficha da Manifestação (Obra/Serviço): página com os dados da obra/serviço quando a manifestação é do tipo Fiscalização.

|                         |                                                                                                    | FULANO TESTE                                                                                                    |
|-------------------------|----------------------------------------------------------------------------------------------------|----------------------------------------------------------------------------------------------------|
| MANIFESTANTE            |                                                                                                    | -••••+ &                                                                                                    |
| ≉∜ Minhas manifestações | FICHA DA MANIFESTAÇÃO                                                                                                    | $\boxdot$                                                                                                    |
|                         | 🗈 Dados 📀 Obra/Serviço 🖍 Timeline                                                                                                    |                                                                                                    |
|                         | Resumo da Manifestação         Manifestante: Fulano Beltrano da Silva Teste         Email: xxxxxxxxxxxxxxxxxxxxxxxxxxxxxxxxxxxx                                                                                                    | E2<br>Main                                                                                                    |
|                         | 1 De la construir de construir de construir | A proving<br>A proving<br>B m<br>A proving<br>B m<br>A proving<br>A proving<br>B m<br>A proving<br>B m<br>A provin |

• Ficha da Manifestação (Timeline): página com todos os eventos referentes à manifestação.

|                         | E |                                                                                                    |              |                     |     |
|-------------------------|---|----------------------------------------------------------------------------------------------------|--------------|---------------------|-----|
| MANIFESTANTE            |   |                                                                                                    |              |                     | - • |
| ♥: Minhas manifestações |   | FICHA DA MANIFESTAÇÃO                                                                                                    |              |                     |     |
|                         |   | E Dados                                                                                                    | Obra/Serviço | ✓ Timeline          |     |
|                         |   | Resumo da Manifestação<br>Manifestante: Fulano Beltrano da Silva Teste<br>Email: xxxxxxx@gmail.com<br>Manifestação: 3<br>Situação: Encerada<br>Prazo: A definir |              |                     |     |
|                         |   | S Encerrada<br>De: Ouvidoria - heitormelo<br>Para: Ouvidoria - heitormelo<br>Manifestação validada pelo manifestante.                                           |              | 08/04/2025 às 13.44 |     |
|                         |   | Registrada     De: Ouvidoria - virginiacurado     Para: Ouvidoria - heitormelo     Manifestação Resgatada pela Ouvidoria.                                       |              | 07/04/2025 às 12:17 |     |
|                         |   | Registrada<br>De: Manifestante - heitormelo<br>Para: Cuvidoria - virginiacurado<br>teste do tipo fiscalização                                                   |              | 07/04/2025 às 12:15 |     |

• **Menu de ações:** As ações disponíveis para a manifestação de acordo com as regras mencionadas na introdução.

| Q Palavra chave |              | MINHAS MAN      | NIFESTAÇÕES |            | + Nova                                                                        |
|-----------------|--------------|-----------------|-------------|------------|-------------------------------------------------------------------------------|
| CÓDIGO          | ΤΟΡΙΟΟ       | FINALIDADE      | SITUAÇÃO    | PRAZO      | AÇÕES                                                                         |
| 3               | Fiscalização | Empresa         | Encerrada   | A definir  | :                                                                             |
| 2               | Denúncia     | Irregularidades | Registrada  | 08/04/2025 | :                                                                             |
|                 |              | « « «           | 1 > >>      |            | 1     Ações       2     ✓ Validar       2     ✓ Editar       3     ← Retornar |

- 1) Abre o pop-up de Validação da Manifestação na Página 5 deste documento
- 2) Abre a página de Edição da Manifestação na Página 7 deste documento
- 3) Abre o pop-up de Retorno da Manifestação na Página 6 deste documento.

• Validar Manifestação: Pop-up para o manifestante declarar se valida ou recusa a resolução da manifestação por parte da Ouvidoria.

|        |              |                                                                                                    | 144020     |            |
|--------|--------------|----------------------------------------------------------------------------------------------------|------------|------------|
| CÓDIGO | τόριςο       | FINALIDADE                                                                                                    | SITUAÇÃ    | O PRAZO    |
| 3      | Fiscalização | Empresa                                                                                                    | Encerrada  | A definir  |
| 2      | Denúncia     | Irregularidades                                                                                                    | Registrada | 08/04/2025 |
|        |              | Assim que a manifestação for validada será<br>considerada como atendida e não poderá ser<br>reaberta<br>Valida que sua manifestação foi atendida?<br>Valida que sua manifestação foi atendida?<br>Valida que sua manifestação foi atendida? |            |            |

- 1) Abre a próxima pop-up de Avaliação da Manifestação na Página 6 deste manual.
- 2) Abre a próxima pop-up de Justificativa de Devolução na Página 5 deste manual.
- **Devolver Manifestação:** Pop-up para o manifestante declarar e justificar que recusa a solução proposta pela Ouvidoria e deseja que esta reavalie a manifestação.

| Q Palavra chave |                                                                  | MINHAS MANIFESTAÇÕES                                   |                         |           |
|-----------------|------------------------------------------------------------------|--------------------------------------------------------|-------------------------|-----------|
| CÓDIGO          | τόριςο                                                           | FINALIDADE                                             | SITUAÇÃO                | PRAZO     |
| 3               | Fiscalização                                                     | Empresa                                                | Encerrada               | A definir |
| 2               | [                                                                | Devolver Manifestação (#2)                             |                         | × 025     |
|                 | Ao devolver a manifestação, ela reto<br>Justificativa (Min. 10)* | rnará à Ouvidoria para reavaliação. Por favor, informe | a justificativa da deve | evolver   |

• Avaliar Manifestação: Pop-up para o manifestante avaliar o atendimento da Ouvidoria, após ter aceitado a solução desta.

| ΤΟΡΙΟΟ        | FINALIDADE                                      | SITUAÇÃO    | PRAZO     |
|---------------|-------------------------------------------------|-------------|-----------|
| Fiscalização  | Empresa                                         | Encerrada   | A definir |
|               | Avaliar Manifestação (#2)                       |             | × .025    |
|               | Como avalia a Ouvidoria no atendimento dessa ma | nifestação? |           |
|               | ****                                            |             |           |
| Descrição     |                                                 |             | _         |
|               |                                                 |             |           |
|               |                                                 |             |           |
| X Não avaliar |                                                 | ✓.          | Avaliar   |
|               |                                                 |             |           |
|               |                                                 |             |           |

• **Retornar Manifestação:** Pop-up para o manifestante adicionar informações faltantes da Manifestação quando solicitado pela Ouvidoria.

|                                                                                                    | ΜΙΙΝΠΑΣ ΜΑΝΙΓΕΣΤΑΥΟΕΣ            |            |
|----------------------------------------------------------------------------------------------------|----------------------------------|------------|
|                                                                                                    | Retornar Manifestação (#2)       | ×          |
| Despacho*                                                                                                    |                                  |            |
|                                                                                                    |                                  |            |
|                                                                                                    |                                  | .025       |
| Anexos                                                                                                    | otão Anovas                      |            |
| Poderão ser enviados até 10 arquivos cirque no bo<br>Poderão ser enviados até 10 arquivos com tai<br>É permitido enviar apenas nos formatos JPG, | , PNG, MP4 e PDF.                |            |
| 🗅 Anexos 🛛 × Limpar                                                                                                    | 0.00 MB / 250.00 MB              | _          |
|                                                                                                    |                                  |            |
|                                                                                                    | Arraste e solte os arquivos aqui |            |
|                                                                                                    |                                  |            |
| × Cancelar                                                                                                    |                                  | ✓ Retornar |
|                                                                                                    |                                  |            |
|                                                                                                    |                                  |            |

• Editar Manifestação: página destinada ao Manifestante editar informações da Manifestação antes que essa comece a ser analisada pela Ouvidoria.

|                         | : |                                                                                                    | FULANO TESTE |
|-------------------------|---|----------------------------------------------------------------------------------------------------|--------------|
| MANIFESTANTE            |   | ITAR                                                                                                    | - •••• • + & |
| 와는 Minhas manifestações |   | EDITAR MANIFESTAÇÃO                                                                                                    |              |
|                         |   | Dados da manifestação                                                                                                    |              |
|                         |   | lopico'<br>Denúncia X V                                                                                                    |              |
|                         |   | Finalidade*                                                                                                    |              |
|                         |   | Irregularidades X V                                                                                                    |              |
|                         |   | Ocultar seus dados*?   Sim  Não E postivit realizar alguma denúncia ocultando seus dados, contudo seus dados ortundos do CREANET são vistiveis internamente pela Ouvidoria do CREAGO. Descrição da manifestação (min 10)*  assassassasaaaaaa |              |
|                         |   | Anexos<br>Para anexa um ou mais arquivos clique no botão <b>Anexos.</b><br>Poderão ser enviados até 10 arquivos com tamanho máximo 3MB cada um.<br>E permitido enviar agenas nos formatos JPG, PNG, MP4 e PDF.                               |              |
|                         |   | C Anexos × Limpar 0.00 MB / 250.00 MB                                                                                                    |              |
|                         |   | Arraste e solte os arquivos aqui                                                                                                    |              |
|                         |   | × Cancelar                                                                                                    |              |
|                         |   |                                                                                                    |              |